# JAK SE PŘIHLÁSIT A ZAREGISTROVAT NA PRODLOUŽENOU ZÁRUKU® DOSCH

# 1. krok: vytvoření účtu MyBosch (nebo přihlášení)

• Navštivte MyBosch na webu:

https://www.bosch-home.com/cz/mybosch

- Vytvořte si účet MyBosch na odkazu "Zaregistrujte se nyní"
- Vyplňte všechny potřebné údaje vč. hesla
- Po vytvoření účtu MyBosch obdržíte e-mail s odkazem na potvrzení svého účtu, což je nutné pro dokončení jeho vytvoření.
- Již máte svůj účet MyBosch? Pak stačí jen vyplnit přihlašovací údaje a kliknout na "Přihlásit se".

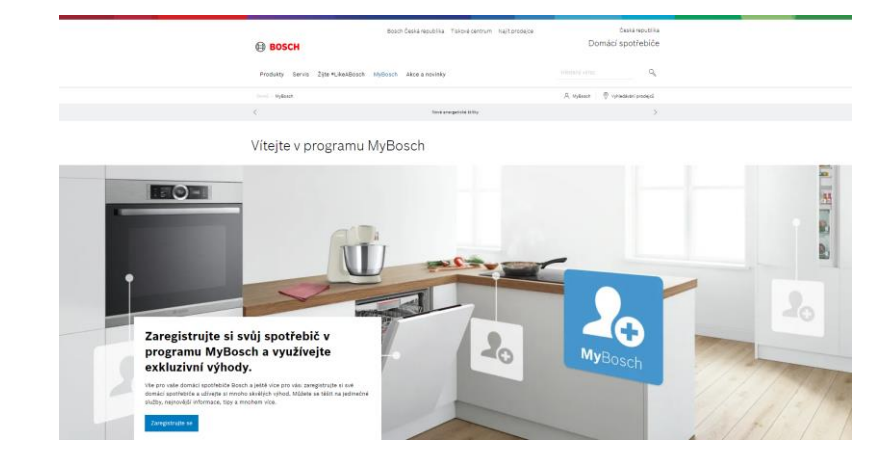

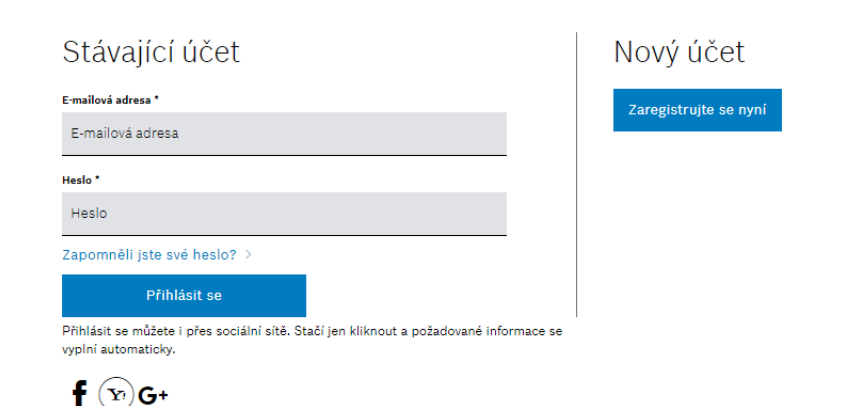

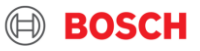

# 2. krok: registrace spotřebiče

 Zaregistrujte si svůj Bosch spotřebič ve svém účtu MyBosch na webu:

### https://www.bosch-home.com/cz/mybosch/registrace-produktu

- Vyplňte E-Nr. (modelové označení) spotřebiče.
   Pod tímto polem je odkaz, kde toto číslo na typovém\_\_\_\_\_
   štítku naleznete.
- Vyplňte také datum nákupu.
- Po registraci spotřebiče obdržíte e-mail s potvrzením registrace.
- V případě, že registrujete více spotřebičů, klikněte na pol
  - "+ Přidat další produkt"

#### Registrace spotřebiče.

#### Nyní si prosím zaregistrujte svůj spotřebič - je to jednoduché a rychlé.

Prosíme vás, abyste pro účely registrace zadali číslo spotřebiče (E), datum výroby (FD), sériové číslo i datum nákupu svého spotřebiče. Náš vyhledáva typových štítků vám pomůže najít tyto informace na vašem spotřebiči. Pokud chcete zaregistrovat set/kombinaci domácích spotřebičů, proveďte prosi tento krok pro každý ze spotřebičů zvlášť. Velmi vám děkujeme!

Pozor, tato registrace není určená pro akce typu cashback. Pro registraci spotřebiče do akcí Bosch využijte stránku akce-bosch.cz 🖸

| I | [E-číslo (E-nr)] * 👔                                                                                                  |   |  |  |  |
|---|----------------------------------------------------------------------------------------------------|---|--|--|--|
|   | NAPŘ.WAN24160BY                                                                                                    | ٩ |  |  |  |
|   | v Potřebujete pomoc s nalezením typového štítku vašeho spotřebiče? Kliknutím sem spustíte vyhledávač typových štítků. |   |  |  |  |

| Datum nákupu * 🕧 |  |  |  |  |
|------------------|--|--|--|--|
| DD/MM/RRRR       |  |  |  |  |

+ Přidat více informací o produktu

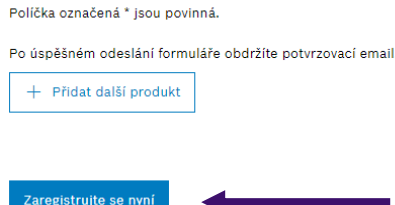

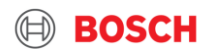

### 3a. krok: účast na akci

- Klikněte na svém účtu MyBosch vpravo nahoře na své jméno a následně v menu na "Moje spotřebiče" https://www.bosch-home.com/cz/mybosch
- Klikněte na detail spotřebiče, u kterého chcete registrovat prodlouženou záruku.
- Na liště pod spotřebičem klikněte na záložku "prodloužená záruka" a následně klikněte na odkaz "dokončete registraci produktu".
- Poté v dalším kroku vyplňte všechny potřebné údaje o spotřebiči (E-číslo = E-Nr., sériové číslo = Z-Nr.; vše najdete na typovém štítku spotřebiče).

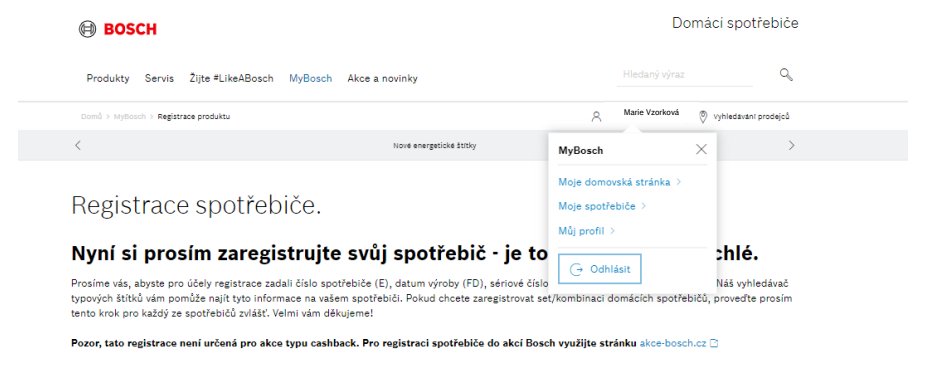

| E-číslo (E-nr)] * 🕕          |                   |
|------------------------------|-------------------|
| NAPŘ.WAN24160BY              | ٩                 |
| Potřebujete pomoc s nalezení | m typového štítku |

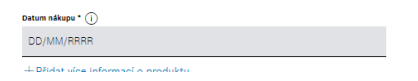

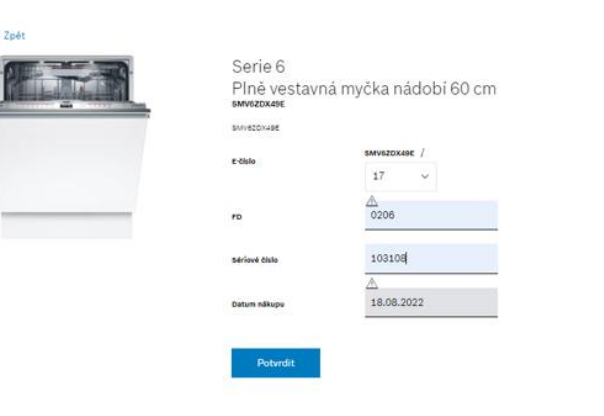

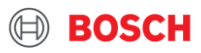

# 3b. krok: účast na akci

- Po vyplnění všech údajů klikněte na tlačítko "Potvrdit".
- V případě potřeby, můžete v tomto kroku změnit své údaje ke spotřebiči.
- A pro úplné dokončení registrace na prodlouženou záruku je nutné kliknout ještě na odkaz "Uplatnit 5 letou prodlouženou záruku".

| < Zpět                                   |                                                                                                    |                      |
|------------------------------------------|----------------------------------------------------------------------------------------------------|----------------------|
|                                          | Serie 4<br>Volně stojící chladnička s<br>mrazákem dole<br>203 x 70 cm Nerezový vzhled<br>KGIN492LDF<br>Čiele erw: KGIN492LDF/03<br>FD (Z*Nr.)<br>0206<br>Sériové čielo<br>200222<br>Datum nákupu<br>10.08.2022 | Uživatelská přiručka |
| Technická specifikace Prodloužená záruka |                                                                                                    |                      |
| Prodloužená záruka                       |                                                                                                    |                      |
| TER ZARUT                                | 5 letá prodloužená zá<br>Bosch<br>5 letá prodloužená záruka<br>Uplatnit prodlouženou záruku 📏                                                                                                    | áruka na spotřebič   |

BOSCH

### Srdečně Vám gratulujeme! Vaše registrace byla úspěšná!

- Na závěr obdržíte e-mail s
  potvrzením platné registrace k
  prodloužení záruky na daný
  spotřebič vč. certifikátu. Certifikát
  je rovněž po celou dobu záruky ke
  stažení v detailu zaregistrovaného
  spotřebiče v MyBosch.
- Pokud žádné potvrzení na e-mail neobdržíte, kontaktujte nás, prosím, na:

### bosch.spotrebice@bshg.com

#### Gratulujeme!

#### Nyní máte zaregistrovanou 5 letou záruku na Váš spotřebič

Prodlouženou záruku můžete uplatnit u servisních partnerů Bosch po předložení tohoto Certifikátu a účtenky ke spotřebiči.

Gratulujeme, Váš spotřebič získává 5 letou záruku

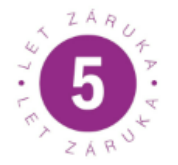

#### 5 letá prodloužená záruka na spotřebič Bosch

5 letá prodloužená záruka

Stáhnout certifikát o prodloužena záruce | XYZXYZ >>

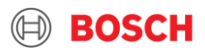